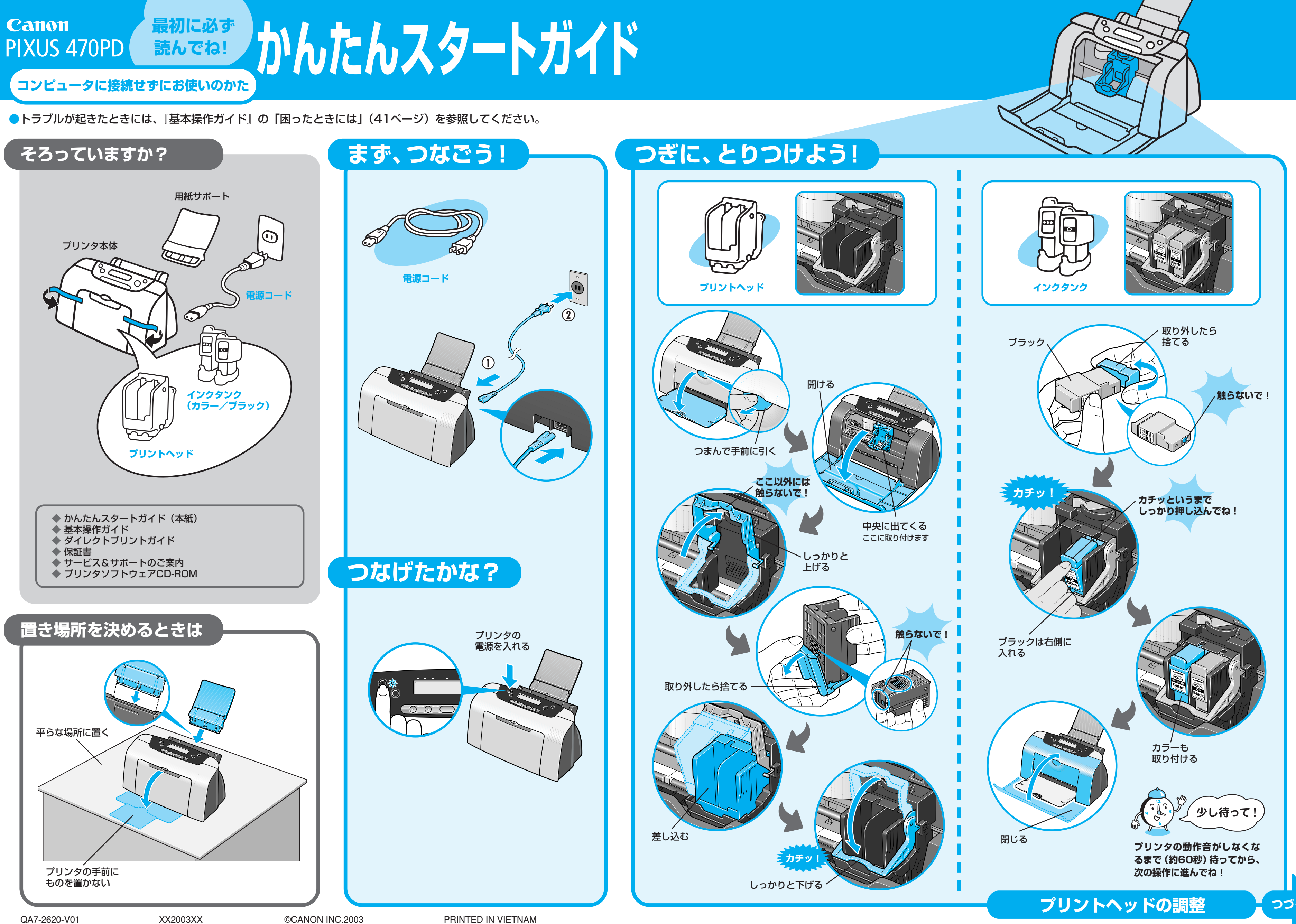

つづく

## プリントヘッドを調整しよう

きれいに印刷するためには、プリントヘッドの位置を調整する 必要があります。

### A4サイズの用紙をセットする 右端に 合わせてね! ここをつまんで 用紙の端に 合わせてね! 手前に 引き出してね 7 プリントヘッド位置調整パターンを印刷する

- ① [メンテナンス] ボタンを押します。
- ② 🔊 を3回押して [04] を表示させます。
- ③ [決定] ボタンを押します。

### 液晶パネルに [04] を表示させてね!

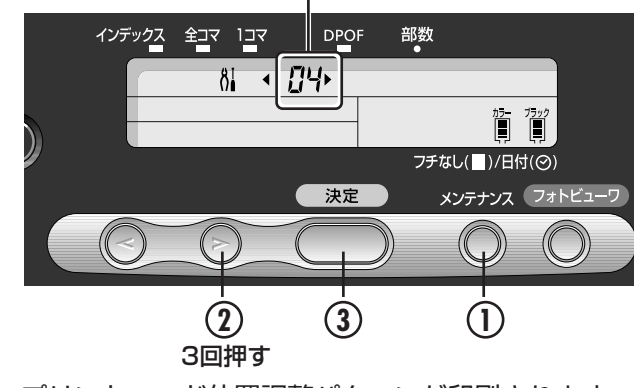

プリントヘッド位置調整パターンが印刷されます。

### 子 印刷されたパターンをチェックする

印刷された用紙を見て、各列の中から最も縦すじの目立た ないパターンをひとつ選び、チェックマークを記入します。

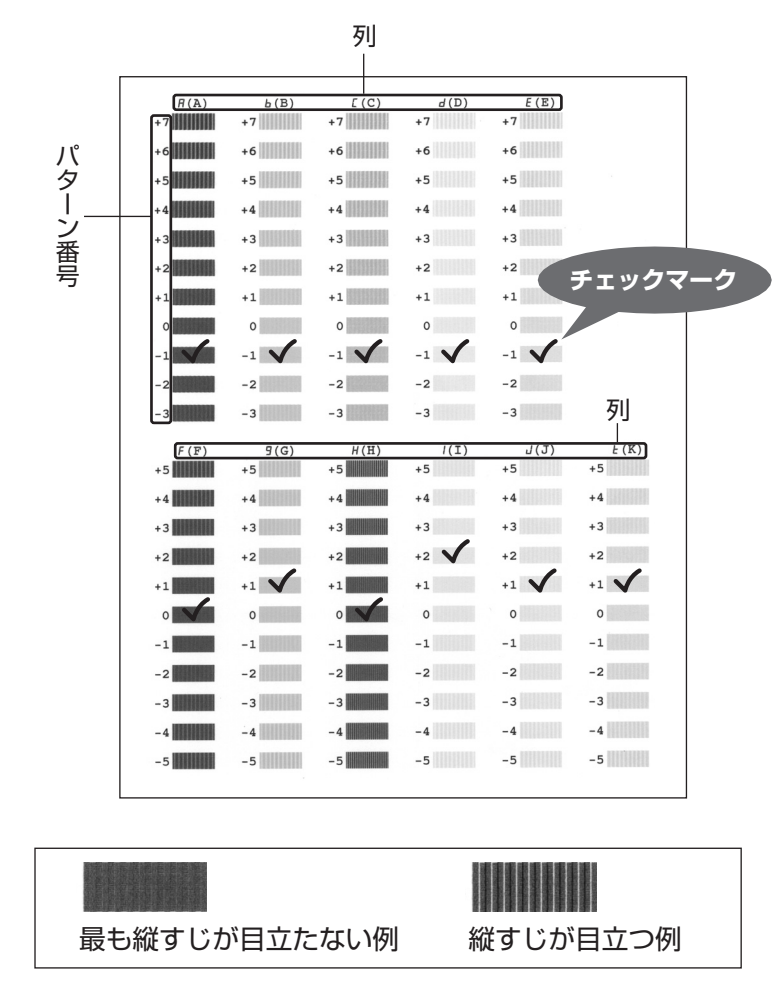

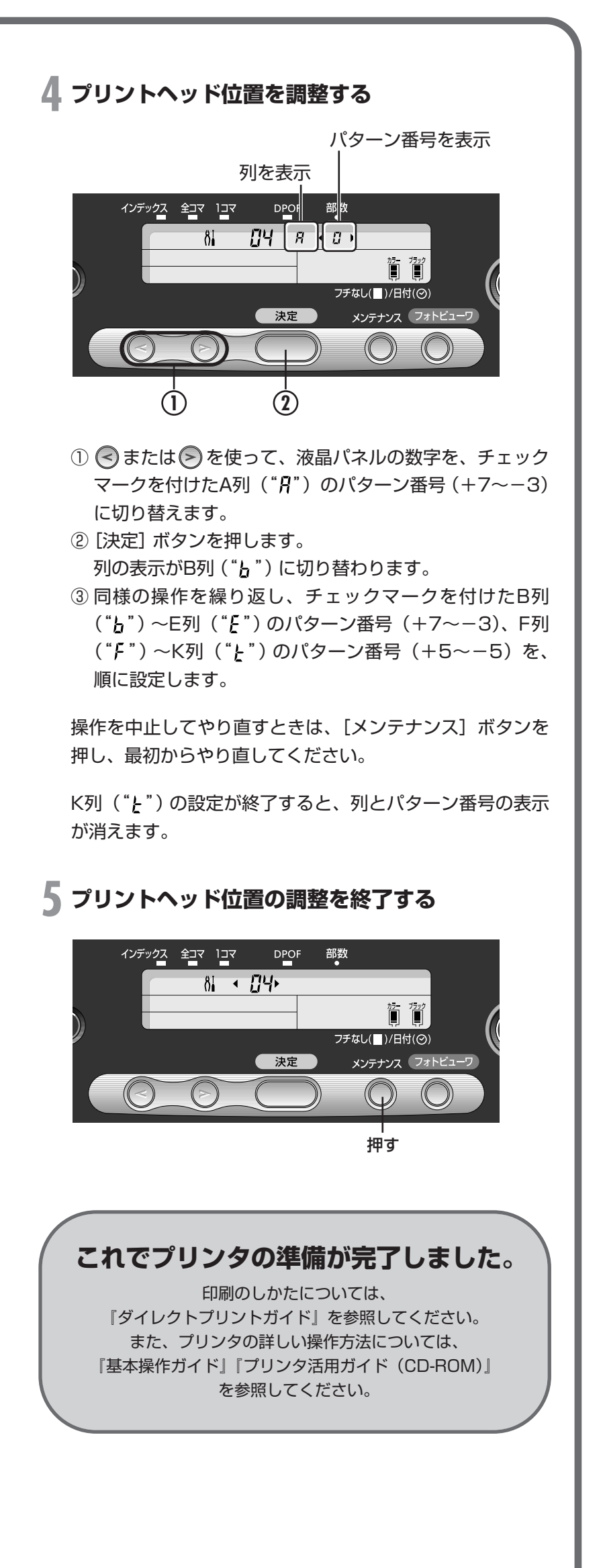

# 写真を印刷できます。 真を印刷できます。

詳しい操作方法については、『ダイレクトプリントガイド』を参照ください。

# こんなことができます

Canon PIXUS 470PDは、コンピュータにつなげなくても印刷が行えます。

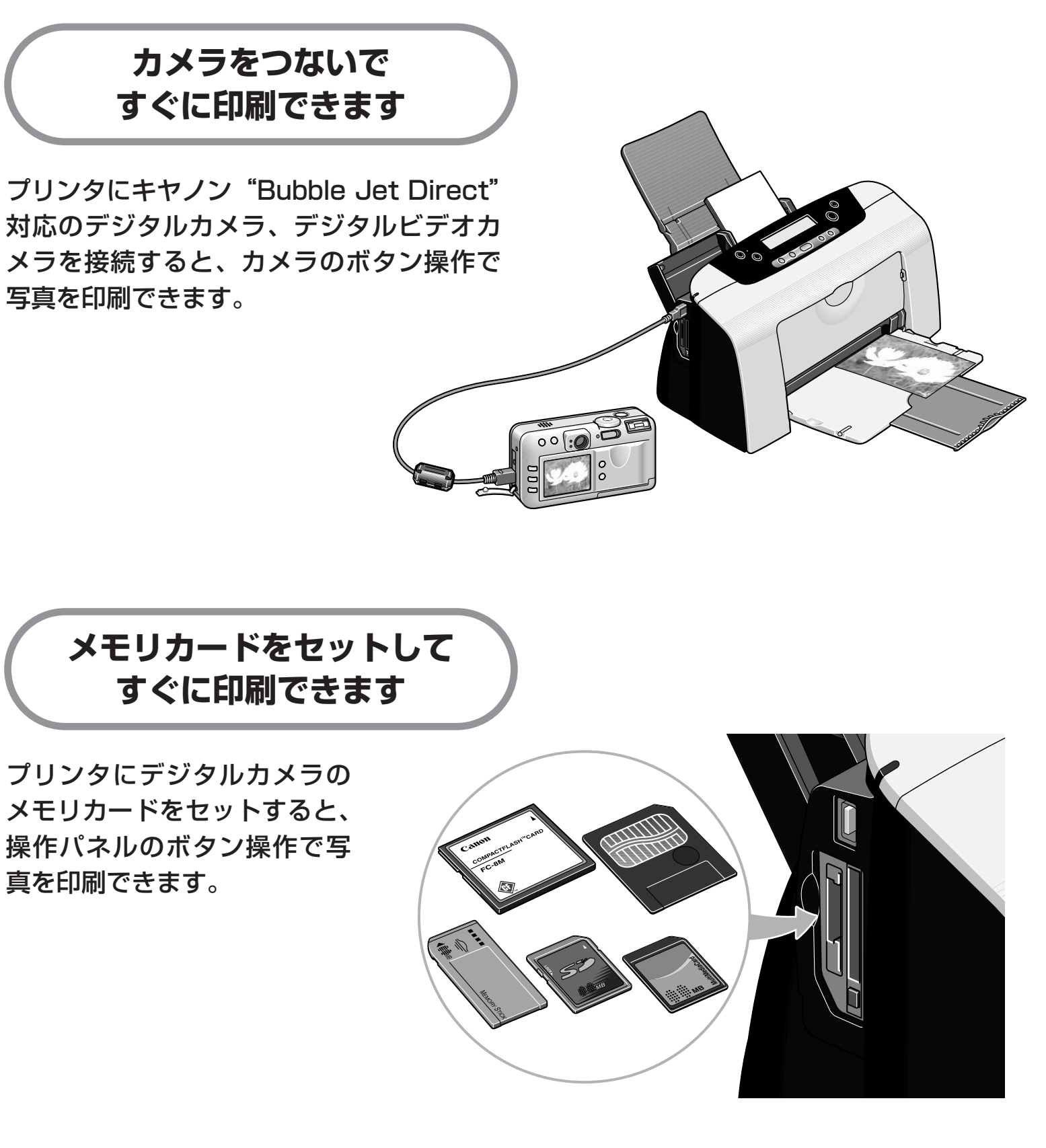